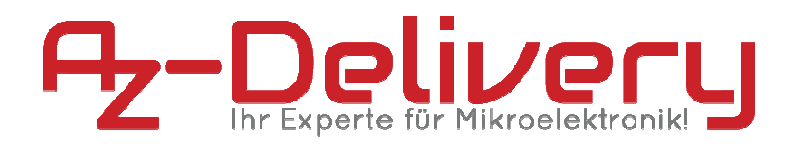

## Welcome!

And thank you for purchasing our AZ-Delivery SPI reader micro memory card module for the Atmega328p. On the following pages, we will take you through the first steps of the installation process on the Atmega328p. We wish you a lot of fun!

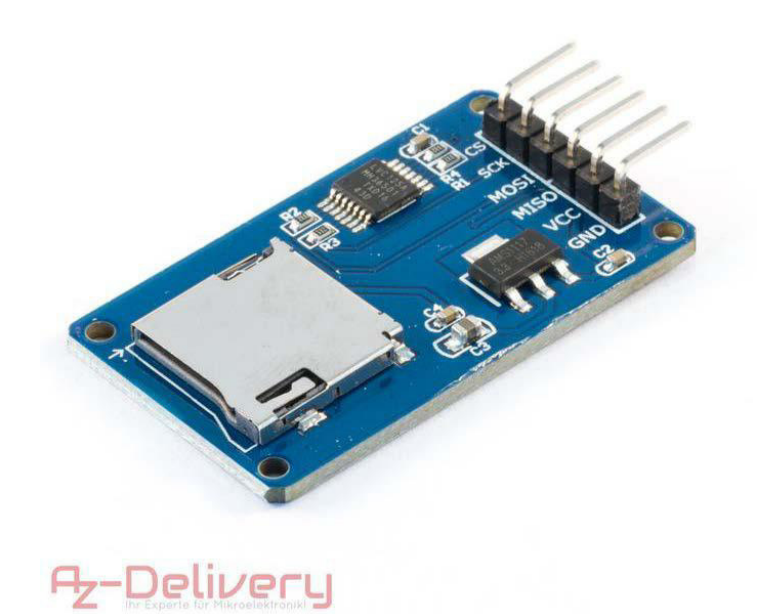

This data logger is suitable for FAT16/FAT32 formatted SD cards with up to 32GB and that can support 5V voltage supply.

## Wiring the module with an Atmega328p:

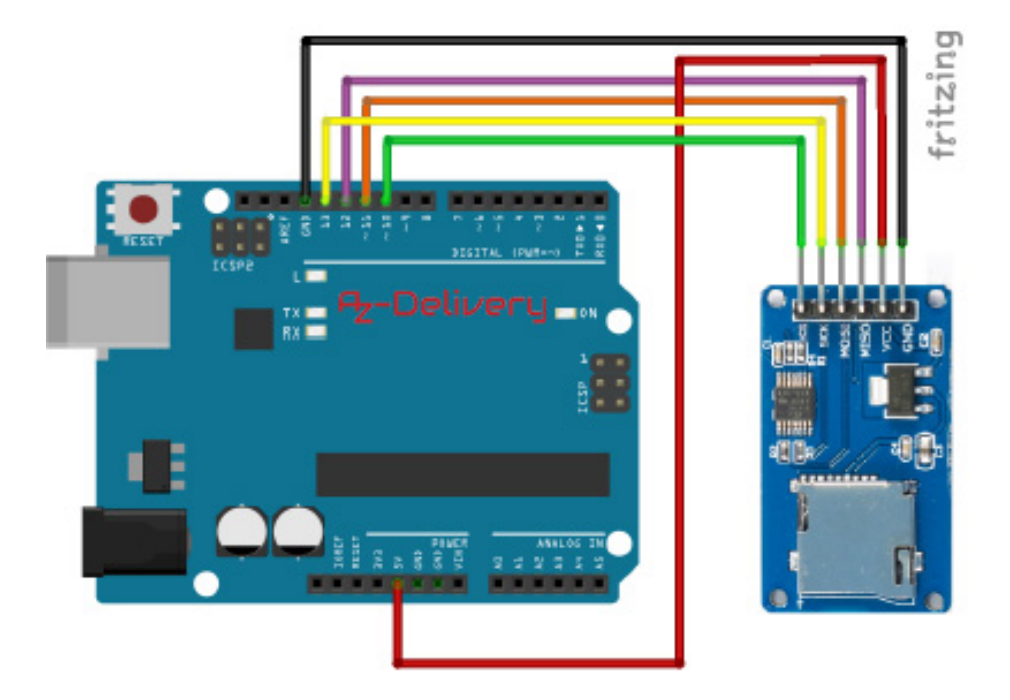

+5V is connected to 5V on the Atmega328p
GND is connected to GND
MOSI is connected to D11
MISO is connected to D12
SCK is connected to D13
CS is connected to D10

Red wire Black wire Orange wire Purple wire Yellow wire Green wire

After everything has been wired, then the Atmega328p can be supplied with electric power.

## "Programming" the SD card reader:

In order to use the SD card with the Atmega328p, it has to be firstly formatted as FAT16 or FAT32. For that, we recommend the SDFormatter program: https://www.sdcard.org/downloads/formatter\_4/

| Neu                                                                                                    | Strg+N          |               |   |            |
|----------------------------------------------------------------------------------------------------|-----------------|---------------|---|------------|
| Öffnen                                                                                                    | Strg+O          |               |   |            |
| Letzte öffnen                                                                                                  | •               |               |   |            |
| Sketchbook                                                                                                    | •               |               |   |            |
| Beispiele                                                                                                    |                 | ▲             |   |            |
| Schließen                                                                                                    | Strg+W          | Esplora       | • |            |
| Speichern                                                                                                    | Strg+S          | Ethernet      | • |            |
| Speichern unter                                                                                                | Strg+Umschalt+S | Firmata       | • |            |
| to and the second second second second second second second second second second second second second second s | -               | GSM           | ÷ |            |
| Seite einrichten                                                                                               | Strg+Umschalt+P | LiquidCrystal | • |            |
| Drucken                                                                                                    | Strg+P          | Robot Control |   |            |
| Voreinstellungen                                                                                               | Strg+Komma      | Robot Motor   | • |            |
|                                                                                                    |                 | SD            |   | CardInfo   |
| Beenden                                                                                                    | Strg+Q          | Servo         | 1 | Datalogger |

Then we let the SD card information to be shown. To do this, we start:

Select under File > Examples > SD > CardInfo.

Since there are different SD cards shields, we still need to indicate our Pin in the code:

// change this to match your SD shield or module;

// Atmega328p Ethernet shield: pin 4

- // Adafruit SD shields and modules: pin 10
- // Sparkfun SD shield: pin 8
- // MKRZero SD: SDCARD\_SS\_PIN

const int chipSelect = 10;

Possibly, the baud rate can now still be adjusted.

```
Serial.println (57600);
```

Or the baud rate in the serial monitor needs to be adjusted (to 9600

Baud). Open the Serial Monitor in the Arduino-IDE software:

Tools > Serial Monitor

| Werkzeuge Hilfe                                                                      |                 |
|--------------------------------------------------------------------------------------|-----------------|
| Automatische Formatierung<br>Sketch archivieren<br>Kodierung korrigieren & neu laden | Strg+T          |
| Serieller Monitor                                                                    | Strg+Umschalt+M |
| Serieller Plotter                                                                    | Strg+Umschalt+L |

If everything has been correctly completed, then the SD card will be recognized:

```
Initializing SD card...Wiring is correct and a card is present.
Card type: SDHC
Clusters: 122112
Blocks x Cluster: 64
Total Blocks: 7815168
Volume type is: FAT32
Volume size (Kb): 3907584
Volume size (Mb): 3816
Volume size (Gb): 3.73
Files found on the card (name, date and size in bytes):
```

Now we can also write data on the SD card. For that, there is the example DataLogger:

| Neu                                   | Strg+N          |               |          |          |
|---------------------------------------|-----------------|---------------|----------|----------|
| Öffnen<br>Letzte öffnen<br>Sketchbook | Strg+O          |               |          |          |
| Beispiele                             | 1               | ▲             |          |          |
| Schließen                             | Strg+W          | Bridge        | •        |          |
| Speichern                             | Strq+S          | Esplora       | •        |          |
| Speichern unter                       | Strg+Umschalt+S | Ethernet      | <b>⇒</b> |          |
| -                                     |                 | Firmata       | •        |          |
| Seite einrichten                      | Strg+Umschalt+P | GSM           | •        |          |
| Drucken                               | Strg+P          | LiquidCrystal | •        |          |
| Voreinstellungen                      | Strg+Komma      | Robot Control | •        |          |
|                                       |                 | Robot Motor   | •        |          |
| Beenden                               | Strg+Q          | SD            | 1        | CardInfo |
| int sensor - analogPead (analog       |                 | Servo         | 1        |          |

Here adjust again the shield:

const int chipSelect = 10;

And, if possible, also change the baud rate. After the upload, the values from the analogue input 0, 1 and 2 are written on the SD card in a file, named "datalog.txt".

## You did it! Your data logger writes test results on your µSD card!

Now it is time to learn and actualize your own projects.

For more hardware, our online store is always at your disposal:

https://az-delivery.de

Enjoy! Imprint

https://az-delivery.de/pages/about-us